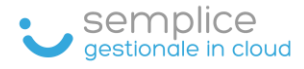

# GUIDA

# EMISSIONE DI UN DOCUMENTO COMMERCIALE (SCONTRINO)

Software Semplice

# Sommario

| CONFIGURAZIONE CREDENZIALI ENTRATEL                     | 2  |
|---------------------------------------------------------|----|
| EMISSIONE SCONTRINO                                     | 3  |
| VISUALIZZARE IL DETTAGLIO DI UNO SCONTRINO EMESSO       | 4  |
| CASO 1: EMISSIONE SCONTRINO DI UN ARTICOLO              | 5  |
| CASO 2: EMISSIONE SCONTRINO ARTICOLO CON PIU' QUANTITA' | 6  |
| CASO 3: EMISSIONE SCONTRINO CON SCONTO SU ARTICOLO      | 7  |
| STAMPA DOCUMENTO                                        | 8  |
| INVIO RICEVUTA TRAMITE WHATSAPP                         | 9  |
| NUOVO CLIENTE NON CENSITO                               | 9  |
| ANNULLO DI UNO SCONTRINO                                | 10 |

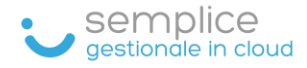

#### CONFIGURAZIONE CREDENZIALI ENTRATEL

Per poter emettere e inviare scontrini è necessario inserire le credenziali Entratel del cassetto fiscale.

Cliccare su IMPOSTAZIONI quindi su PARAMETRI AZIENDA, nella sezione CREDENZIALI ENTRATEL inserire Username (codice fiscale del titolare/amministratore azienda) Password e Pin (rilasciato dall'Agenzia delle Entrate) e cliccare sul tasto EFFETTUA TEST DI ACCESSO CON LE CREDENZIALI INSERITE per verificare la correttezza dei dati inseriti.

| ♠ Home             |   | ← Modifica                          | ParametriAziend            | а                           |                           |                                    |                       |                                 |
|--------------------|---|-------------------------------------|----------------------------|-----------------------------|---------------------------|------------------------------------|-----------------------|---------------------------------|
| 🛎 Anagrafiche      | ~ | Generale                            | Fatturazione               | Logo Azienda                | Iscrizione REA            | Credenziali Entratel               |                       |                                 |
| Prodotti e servizi | ~ | Attenzionel las                     | erende Oredenzieli Entre   | ntel velide, i De sumenti ( |                           |                                    | ennie delle Entrete e | aha ali assannak un idantifaa   |
| 🔂 Vendite          | ~ | <ul> <li>Attenzione: Ins</li> </ul> | erendo Gredenziali Entra   | ater valide, i Documenti (  | commerciali inviati vengo | no consegnati direttamente air Age | enzia delle Entrate d | che gli assegnera un identifica |
| Acquisti           | ~ | Username                            |                            |                             | Password                  |                                    | Ο                     | PIN                             |
| () Scadenze        | ~ |                                     | ma incaricato              |                             |                           |                                    |                       |                                 |
| ✓ Statistiche      | ~ | Accesso co                          | ne incancato               |                             | Partita Iva sogget        | tto incaricante                    |                       |                                 |
| ⁺₁ Import/Export   | ~ |                                     | ·                          |                             |                           |                                    |                       |                                 |
| Impostazioni       | ^ | C) Effettua test d                  | i accesso con le credenzia |                             |                           |                                    |                       |                                 |
| Parametri azienda  |   |                                     |                            |                             |                           |                                    |                       |                                 |
|                    |   |                                     |                            |                             |                           |                                    |                       |                                 |

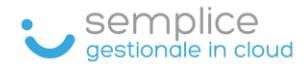

# **EMISSIONE SCONTRINO**

#### Cliccare sulla sezione VENDITE quindi CORRISPETTIVI

| = Ն sempli           | ce                              |
|----------------------|---------------------------------|
| ✤ Home               | Benvenuto in Software Semplice! |
| 🚢 Anagrafiche 🗸 🗸    |                                 |
| Prodotti e servizi ~ |                                 |
| 🔂 Vendite            |                                 |
| Fatture a cliente    |                                 |
| Corrispettivi        |                                 |
| A Statistiche        |                                 |
| 🌣 Impostazioni 🗸 🗸   |                                 |
|                      |                                 |

#### Pagina Documento Commerciale (scontrini)

| ← Ag               | giungi      | Documento coi          | nmerc       | iale        |                      |                      |                |                          |               |             |                         | Nessuna modifica d | a salvare | 🗙 Annulla |
|--------------------|-------------|------------------------|-------------|-------------|----------------------|----------------------|----------------|--------------------------|---------------|-------------|-------------------------|--------------------|-----------|-----------|
| Numero D<br>000001 | )ocumento * |                        | /2020       | Data<br>31/ | documente<br>12/2020 | 5*                   |                | Totale da<br><b>0,00</b> | a pagare €    |             |                         |                    |           |           |
| Click su           | lla riga pe | r aggiungere al SubTot | tale. Click | sul pulsant | te 🛛 per             | aggiungere direttame | nte al Totale: |                          |               | Descrizione | Qta                     | Sc%                | Totale    |           |
|                    | :           | Prodotto/Servizio      | :           | Prezzo      | :                    | Categoria            |                |                          |               |             | Nessun dato disponibile |                    |           | Â         |
|                    |             |                        | T           |             | ¢   7                | Seleziona            | •              |                          |               |             |                         |                    |           |           |
| •                  |             | A2 • Articolo 2        |             | 9           |                      | CA • Cancelleria     | <b>^</b>       |                          |               |             |                         |                    |           |           |
| •                  |             | A3 • Articolo 3        |             | 12.2        |                      | EL • Elettronica     |                |                          |               |             |                         |                    |           | ¥         |
| •                  |             | A1 • Articolo 1        |             | 12.5        |                      | CA • Cancelleria     |                |                          | SubTotale     |             |                         |                    |           | ^         |
|                    |             |                        |             |             |                      |                      |                | Para<br>0,0              | ziale €<br>)O |             |                         |                    |           |           |
|                    |             |                        |             |             |                      |                      |                |                          | 1             | 2           | 3                       | Sub                | (         | L         |
| ie -               | < 1 ▶       | ▶                      |             |             |                      |                      | 1 - 3 di 3     |                          | 4             | 5           | 6                       | X                  | s         | с%        |
| Cliente            |             |                        |             |             |                      |                      |                |                          | 7             | 8           | 9                       | •                  | Scor      | ito 5%    |
|                    |             |                        |             |             |                      |                      |                |                          | 0             | 00          |                         |                    | Scon      | to 10%    |
|                    |             |                        |             |             |                      |                      |                | 6                        | Pagamento     |             |                         |                    |           | ~         |

💲 Corrispettivo non riscosso

 $\sim$ 

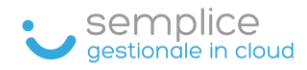

# VISUALIZZARE IL DETTAGLIO DI UNO SCONTRINO EMESSO

Dopo aver emesso uno scontrino è sempre possibile visualizzarne il contenuto.

Nella sezione CORRISPETTIVI individuare lo scontrino interessato e cliccare sull'icona Lente

| ≡ <b>`</b> semplice          |   |            |           |                  |   |                  |  |  |  |  |  |
|------------------------------|---|------------|-----------|------------------|---|------------------|--|--|--|--|--|
| A Home Documento Commerciale |   |            |           |                  |   |                  |  |  |  |  |  |
| 📇 Anagrafiche                | ~ | + Aggiungi |           |                  |   |                  |  |  |  |  |  |
| Prodotti e servizi           | ~ |            |           |                  |   |                  |  |  |  |  |  |
| A Vandita                    |   |            | Stato     | Data documento   |   | Numero documento |  |  |  |  |  |
| • vendite                    | ^ |            | Seleziona | giorno/mese/anno | T |                  |  |  |  |  |  |
| Corrispettivi                |   | •          | <b>I</b>  | 26/01/2021       |   | DCW20213003469   |  |  |  |  |  |
| Acquisti                     | ~ |            | 0         | 22/01/2021       |   | DCW20212968567   |  |  |  |  |  |
| ✓ Statistiche                | * | •          | 0         | 20/01/2021       |   | DCW20212954468   |  |  |  |  |  |
| 🌣 Impostazioni               | ~ |            | 0         | 20/01/2021       |   | DCW20212954439   |  |  |  |  |  |

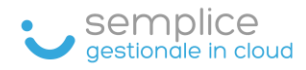

# CASO 1: EMISSIONE SCONTRINO DI UN ARTICOLO

- Articolo
  - a. Se si clicca sull'icona + l'articolo viene aggiunto automaticamente
  - b. Se si clicca sulla descrizione, l'articolo si seleziona per confermare è necessario cliccare su SUB
- Per effettuare il pagamento
  - a. Cliccare sul tasto Banconota (3) per pagamento contanti
  - b. Cliccare sul tasto Carta (4) per pagamento elettronico
- Cliccare sul tasto in alto INVIA DOCUMENTO COMMERCIALE (5) per salvare lo scontrino e inviarlo all'Agenzia delle Entrate

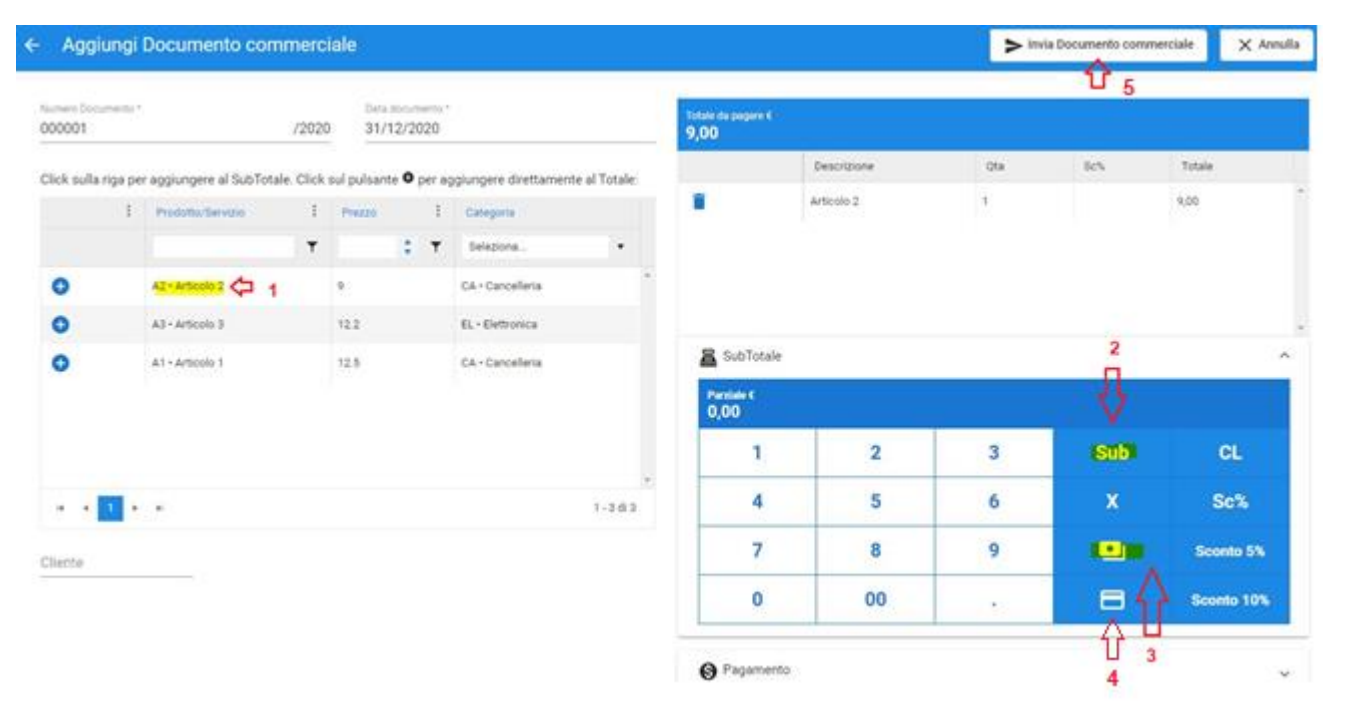

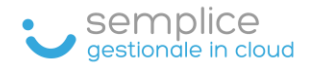

### CASO 2: EMISSIONE SCONTRINO ARTICOLO CON PIU' QUANTITA'

- 1. Cliccare sulla quantità, in questo caso 2
- 2. Cliccare sul tasto X
- 3. Cliccare sull'articolo
- 4. Cliccare sul tasto SUB
- 5. Cliccare sul tasto banconota (pagamento contanti)
- 6. Cliccare sul tasto in alto INVIA DOCUMENTO COMMERCIALE per salvare lo scontrino e inviarlo all'Agenzia delle Entrate

| ← Aggiung        | i Documento comm             | erciale              |                |                                   |                                   |                    |                    | via Documento comme | erciale  | ( Annulla |
|------------------|------------------------------|----------------------|----------------|-----------------------------------|-----------------------------------|--------------------|--------------------|---------------------|----------|-----------|
|                  |                              |                      |                |                                   |                                   |                    | 6                  | <u>የ</u>            |          |           |
| Numero Document  | »*<br>/                      | 2020 31/12/2         | nento *<br>020 |                                   | Totale da pagare €<br><b>0,00</b> |                    |                    |                     |          |           |
| Click sulla riga | per aggiungere al SubTotale. | Click sul pulsante 🖲 | per a          | ggiungere direttamente al Totale: |                                   | Descrizione        | Qta                | Sc%                 | Totale   |           |
| :                | Prodotto/Servizio            | : Prezzo             | :              | Categoria                         |                                   | Ness               | un dato disponibil | e                   |          |           |
|                  |                              | т 🗘                  | T              | Seleziona 🔻                       |                                   |                    |                    |                     |          |           |
| O                | A2 • Articolo 2              | 9                    |                | CA • Cancelleria                  |                                   |                    |                    |                     |          |           |
| 0                | A3 • Articolo 3              | 12.2                 |                | EL • Elettronica                  |                                   |                    |                    | 4                   |          |           |
| •                | A1 · Articolo 1 3            | 12.5                 |                | CA • Cancelleria                  | 📓 SubTotale                       | 1                  |                    | 2                   |          | ^         |
|                  |                              |                      |                |                                   | Parziale €<br>25,00 = 12.5        | 5 x 2 • Articole 1 |                    |                     |          |           |
|                  |                              |                      |                |                                   | 1                                 | 2 V                | 3                  | Sub (/              | CL       |           |
| H 4 1            | ► H                          |                      |                | 1 - 3 di 3                        | 4                                 | 5                  | 6                  | ×                   | Sc%      |           |
| Cliente          |                              |                      |                |                                   | 7                                 | 8                  | 9                  |                     | Sconto   | 5%        |
|                  |                              |                      |                |                                   | 0                                 | 00                 |                    | ⊟≬                  | Sconto 1 | 0%        |
|                  |                              |                      |                |                                   |                                   |                    |                    | U                   |          |           |

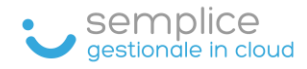

## CASO 3: EMISSIONE SCONTRINO CON SCONTO SU ARTICOLO

#### Articolo A1 €. 12,50 sconto 5%

- 1. Cliccare sull'articolo
- 2. Cliccare sul tasto Sconto 5% (o 10%)
- 3. Cliccare sul tasto SUB

Nel caso si voglia inserire uno sconto diverso, ad esempio del 20%

- 1. Cliccare sull'articolo
- 2. Digitare 20 sul tastierino
- 3. Cliccare sul tasto Sc %
- 4. Cliccare sul tasto SUB

| Aggiun                   | gi Documento cor         | nmero      | ciale             |                    |                        |                       |    |                                   |                     | > Invia                | a Documento comm | erciale | X Annul   |
|--------------------------|--------------------------|------------|-------------------|--------------------|------------------------|-----------------------|----|-----------------------------------|---------------------|------------------------|------------------|---------|-----------|
| Numero Documen<br>000002 | to *                     | /202       | Data d<br>0 31/1: | ocumento<br>2/2020 |                        |                       |    | Totale da pagare €<br><b>0,00</b> |                     |                        |                  |         |           |
| Click sulla riga         | per aggiungere al SubTot | ale. Click | sul pulsante      | O per a            | ggiungere direttamente | al Tota               | e: |                                   | Descrizione         | Qta                    | Sc%              | Totale  |           |
|                          | Prodotto/Servizio        | :          | Prezzo            | :                  | Categoria              |                       |    |                                   | Ν                   | essun dato disponibile |                  |         |           |
|                          |                          | Ŧ          |                   | \$ <b>T</b>        | Seleziona              | •                     |    |                                   |                     |                        |                  |         |           |
| Đ                        | A2 • Articolo 2          |            | 9                 |                    | CA • Cancelleria       |                       | 4  |                                   |                     |                        |                  |         |           |
| 0                        | A3 • Articolo 3          |            | 12.2              |                    | EL · Elettronica       |                       |    |                                   |                     |                        | 3                | 2       |           |
| 0                        | A1 · Articolo 1          |            | 12.5              |                    | CA • Cancelleria       |                       |    |                                   |                     |                        | П                | ñ       | ^         |
|                          |                          |            |                   |                    |                        |                       |    | Parziale €<br>11,88 = 12.5        | x 1 - 5% • Articolo | 51                     |                  |         |           |
|                          |                          |            |                   |                    |                        |                       |    | 1                                 | 2                   | 3                      | Sub              | 1       | CL        |
| н н 1                    | ▶ H                      |            |                   |                    |                        | <mark>1</mark> - 3 di | 3  | 4                                 | 5                   | 6                      | x                | V s     | <b>c%</b> |
| Cliente                  |                          |            |                   |                    |                        |                       |    | 7                                 | 8                   | 9                      |                  | Sco     | nto 5%    |
|                          |                          |            |                   |                    |                        |                       |    | 0                                 | 00                  |                        |                  | Scor    | ito 10%   |

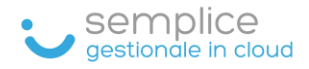

### STAMPA DOCUMENTO

Per stampare uno scontrino, dopo averlo emesso, cliccare sull'icona 🕴 e poi su STAMPA SCONTRINO

| Doo | cume  | ento | Comme     | rciale           |   |                  |   |                     |   |
|-----|-------|------|-----------|------------------|---|------------------|---|---------------------|---|
| e   | Aggiu | Ingi |           |                  |   |                  |   |                     |   |
|     |       |      | Stato     | Data documento   | ÷ | Numero documento | ÷ | Tipo documento      |   |
|     |       |      | Seleziona | giorno/mese/anno | T |                  | T | Seleziona           | • |
|     | ٩     | :    | 0         | 22/01/2021       |   | DCW20212968567   |   | Vendita/Prestazione |   |
|     | Q     | •    | Stampa A  | 4                |   | DCW20212954468   |   | Vendita/Prestazione |   |
|     | ٩     | F    | Stampa S  | contrino         |   | DCW20212954439   |   | Vendita/Prestazione |   |
|     | ٩     |      | Invia Wha | tsApp al cliente |   | DCW20212954396   |   | Vendita/Prestazione |   |
|     | ٩     | ×    | Genera Ar | nullo            |   | DCW20212954364   |   | Vendita/Prestazione |   |
|     |       |      |           | 20/01/2021       |   | DCW20212954333   |   | Vendita/Prestazione |   |

Quindi cliccare sul tasto STAMPA

IMPORTANTE: la stampante (laser o termica) deve essere stata correttamente installata

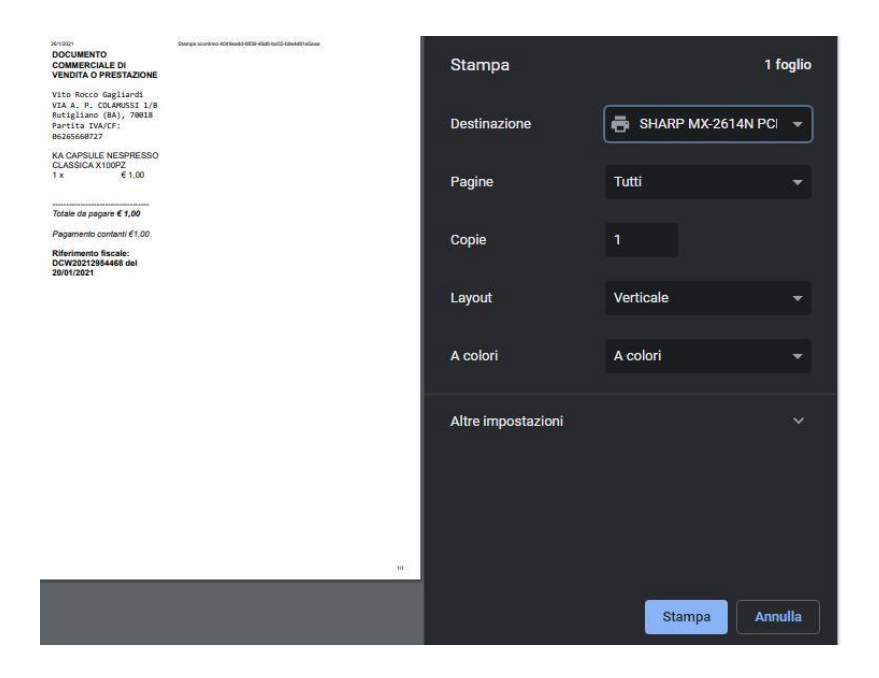

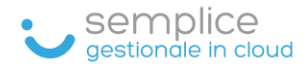

#### INVIO RICEVUTA TRAMITE WHATSAPP

Per poter inviare la ricevuta di acquisto al cliente (valida in caso di controllo), che comprende il numero univoco dello scontrino rilasciato dall'Agenzia delle Entrate e il dettaglio dell'acquisto effettuato, digitare le iniziali del cognome all'interno del campo CLIENTE.

La ricezione dello scontrino tramite Whatsapp, avverrà dopo aver effettuato l'invio del documento all'Agenzia delle Entrate (tasto INVIA DOCUMENTO COMMERCIALE)

| Modific                  | a Documento cor          | nmerci     | ale: 000       | 0001/2                | 020                    |                 |                                   |              | ► Invia Docu | imento commerci | ale 🗙 Ar | nnulla 📋  |
|--------------------------|--------------------------|------------|----------------|-----------------------|------------------------|-----------------|-----------------------------------|--------------|--------------|-----------------|----------|-----------|
| lumero Documer<br>100001 | ito *                    | /2020      | Data 0<br>31/1 | documento *<br>2/2020 |                        |                 | Totale da pagare €<br><b>9,00</b> |              |              |                 |          |           |
| Click sulla riga         | per aggiungere al SubTot | ale. Click | sul pulsant    | e 🖲 per ag            | ggiungere direttamente | al Totale:      |                                   | Descrizione  |              | Qta             | Sc%      | Totale    |
|                          | Prodotto/Servizio        | :          | Prezzo         | :                     | Categoria              |                 | Î                                 | Articolo 2   |              | 1               |          | 9,00      |
|                          |                          | T          |                | \$ <b>T</b>           | Seleziona              | •               |                                   |              |              |                 |          |           |
| Ð                        | A2 • Articolo 2          |            | 9              |                       | CA • Cancelleria       | <b>^</b>        |                                   |              |              |                 |          |           |
| •                        | A3 • Articolo 3          |            | 12.2           |                       | EL • Elettronica       |                 |                                   |              |              |                 |          |           |
| Ð                        | A1 • Articolo 1          |            | 12.5           |                       | CA • Cancelleria       |                 | 📓 SubTotale                       |              |              |                 |          |           |
|                          |                          |            |                |                       |                        |                 | Parziale €<br>0,00                |              |              |                 |          |           |
|                          |                          |            |                |                       |                        |                 | 1                                 | 2            |              | 3               | Sub      | CL        |
| H 4 1                    | ► H                      |            |                |                       |                        | •<br>1 - 3 di 3 | 4                                 | 5            |              | 6               | x        | Sc%       |
| nte                      |                          |            |                |                       |                        |                 | 7                                 | 8            |              | 9               | •        | Sconto 5  |
|                          |                          |            |                |                       |                        |                 | 0                                 | 00           |              |                 | 8        | Sconto 10 |
|                          |                          |            |                |                       |                        |                 |                                   |              | 1            |                 |          |           |
|                          |                          |            |                |                       |                        |                 | Pagamento                         |              |              |                 |          |           |
|                          |                          |            |                |                       |                        |                 | Corrispettivo                     | non riscosso |              |                 |          |           |

#### NUOVO CLIENTE NON CENSITO

• Digitare il cognome e cliccare su AGGIUNGI

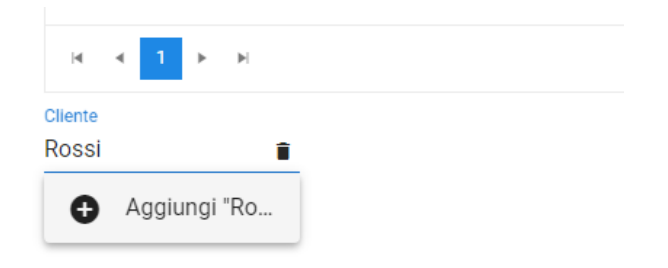

- Completare l'inserimento con Nome e numero telefonico
- Cliccare sul tasto Salva

| ← Aggiungi Cliente |       |      | B Salva    | X Annulla |
|--------------------|-------|------|------------|-----------|
| Cognome            | Nome  |      | Numero V   | VhatsApp  |
| Rossi              | Mario |      | +39 333000 | 00000     |
| 5/60               |       | 5/60 |            |           |

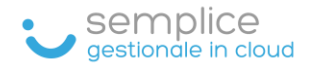

# ANNULLO DI UNO SCONTRINO

Per annullare uno scontrino, cliccare sull'icona e poi su GENERA ANNULLO

| Do | cum | ento  | o Comme   | rciale           |   |                  |   |                     |   |
|----|-----|-------|-----------|------------------|---|------------------|---|---------------------|---|
| •  | Agg | iungi |           |                  |   |                  |   |                     |   |
|    |     |       | Stato     | Data documento   | : | Numero documento | : | Tipo documento      |   |
|    |     |       | Seleziona | giorno/mese/anno | T |                  | T | Seleziona           | • |
|    | ٩   | :     | 0         | 22/01/2021       |   | DCW20212968567   |   | Vendita/Prestazione |   |
|    | ٩   | ē     | Stampa A  | 4                |   | DCW20212954468   |   | Vendita/Prestazione |   |
|    | ٩   | F     | Stampa S  | contrino         |   | DCW20212954439   |   | Vendita/Prestazione |   |
|    | ٩   |       | Invia Wha | tsApp al cliente |   | DCW20212954396   |   | Vendita/Prestazione |   |
|    | ٩   | ×     | Genera Ar | nullo            |   | DCW20212954364   |   | Vendita/Prestazione |   |
|    | Q   | :     | <b>V</b>  | 20/01/2021       |   | DCW20212954333   |   | Vendita/Prestazione |   |